# Course Exception Request Process: Access and Workflow Overview for Department Approvers

This guide instructs department approvers on how to access the Course Exception workflow via Trailhead and approve/deny requests.

### Accessing the Course Exception Workflow

There are two ways to access the Course Exception workflow:

- A) Workflow notification link
  - 1. Following a student's submission of a Course Exception request form, the OnBase workflow will initiate an email notification to the identified department approver for the request.

|               | Thu 12/2/2021 1:08 PM                                                                                                    |
|---------------|----------------------------------------------------------------------------------------------------|
|               | registrar@mines.edu                                                                                                    |
|               | Degree Requirement Exception Requested for                                                                                              |
| То            |                                                                                                    |
| Dear Approv   | er,                                                                                                    |
|               | has requested an exception to a degree requirement. Please review request and take the appropriate action, based on approval or denial. |
| Program: BS   | MAJOR: CRE - Chemical Engineering                                                                                                    |
| Current Cata  | log Degree Requirement: CBEN 300                                                                                                    |
| Requested C   | ourse to Replace Catalog Requirement: CBEN430                                                                                           |
| Click on the  | ollowing link (or copy and paste into your browser) to access the workflow in OnBase.                                                   |
| https://onba  | se.mines.edu/APPNET/Workflow/WFLogin.aspx?LifeCycleID=131&QueueID=225&DocID=209291                                                      |
| Colorado Sch  | ool of Mines                                                                                                    |
| Office of the | Registrar                                                                                                    |
| 1812 Illinois | St.   Golden, Colorado 80401                                                                                                    |
| 303-273-320   | 0   registrar@mines.edu                                                                                                    |
| O CO          | LORADOSCHOOLOFMINES                                                                                                    |

2. Click on the link provided in the email (or copy and paste into a web browser) to navigate to the OnBase Web Client. Login to the using your **Multipass credentials**. This is the same *username* and *password* you use to log into your email, Trailhead, etc.

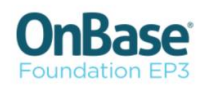

| ~  |           |
|----|-----------|
| Ľ, | User name |
| A  | Password  |

1

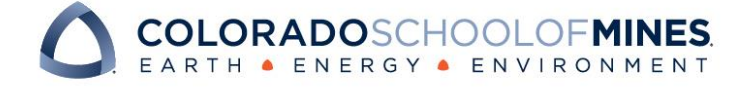

## **OnBase Quick Reference Guide**

3. After logging in, you will be directed to the RG3-Degree Requirement Exception workflow.

| OnBase <sup>®</sup>          | 🛟 📰 🖡      | Inbox                                                                    | G                    |
|------------------------------|------------|--------------------------------------------------------------------------|----------------------|
|                              | may        | Drag a column header here to group by that column.                       |                      |
|                              | ШЮТ        | NAME                                                                     | ENTRY DATE           |
| LIFE CYCLE VIEW WORK FOLDER  |            | ♥ Contains                                                               | ∀ On                 |
|                              |            | - UG - BS, MAJOR: CRE - Chemical Engineering - CBEN 300 - Pending Review | 12/2/2021 1:07:51 PM |
| No items to display          |            |                                                                          |                      |
| Itomo: 0                     |            | Approve Request                                                          |                      |
| Template: None               |            | UG<br>Request Denied Registrar<br>Review                                 |                      |
|                              |            |                                                                          |                      |
| <b>RG-Degree Requirement</b> | t Exceptio | on Form                                                                  |                      |

| Form Processing Details     |                   |                       |
|-----------------------------|-------------------|-----------------------|
| Student Information Section |                   |                       |
| Student CWID                |                   |                       |
| Student First Name          | Student Last Name | Student Email Address |

- B) Directly accessing the OnBase Web Client
  - 1. Double click on your preferred internet browser icon to launch the browser. (Recommended: Chrome).

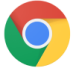

2. Navigate to Trailhead and login using your Multipass credentials: <u>https://trailhead.mines.edu/</u> **OTRAILHEAD.**MINES

| LOG IN TO TRAILHEAD                                                                         | Computing Outages FAQ Mines Help Center                                                                                                    |
|---------------------------------------------------------------------------------------------|----------------------------------------------------------------------------------------------------|
| User Name:                                                                                  | Welcome to Trailhead<br>Trailhead is a secure portal that provide students, faculty, staff and affiliates with access to multiple institutional resources of services and information. It is used by<br>users to theck personal information, view accounts and stay in touch with peers. Students use it to enroll in courses, check grades, view financial aid, and view |
| Password:                                                                                   | billing accounts. Faculty can use the portal to see class rosters, communicate with students and post grades.<br>What's Inside?                                                                                                    |
| Need help with your account?                                                                | 👌 Registration, grades, academic profile, transcripts, financial aid, pay fees & more                                                                                                    |
| LOGIN clear<br>Important!                                                                   | Password Change Note After you change your password, wait at least ten minutes before you log into Trailhead. It takes up to ten minutes after a password change for the change to be propagated to Trailhead.                                                                                                    |
| "Don't forget to sign out when finished. Never<br>leave your Trailhead session unattended." |                                                                                                    |
|                                                                                             | Colorado School of Mines                                                                                                    |

3. Under the tab labeled Trailhead, click on the OnBase icon under the Go Bar.

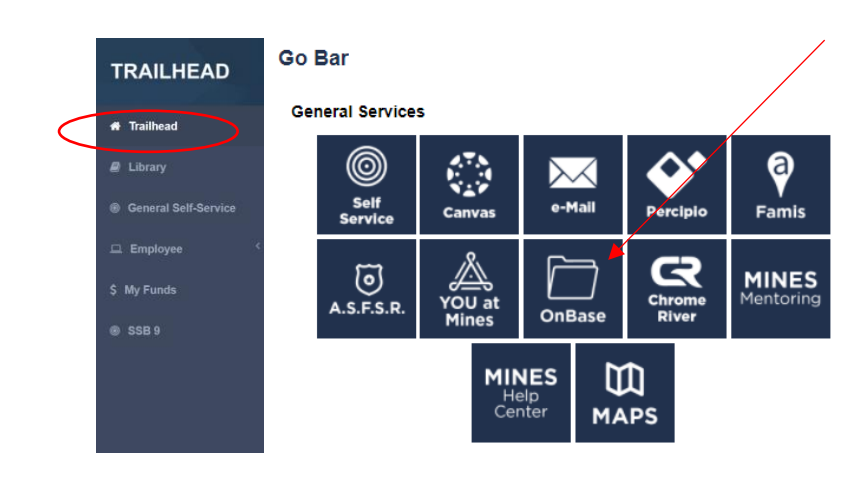

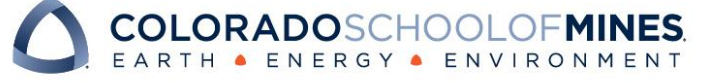

4. You will be redirected to an OnBase login page. Login using your **Multipass credentials**. This is the same *username* and *password* you use to log into your email, Trailhead, etc.

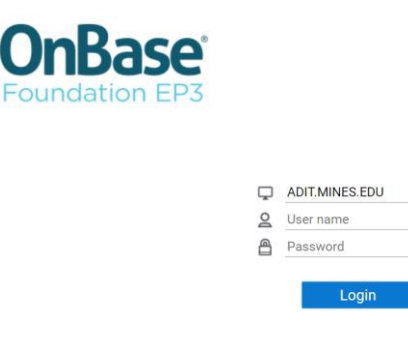

Upon logging in, you will be directed to the Web Client Homepage.

| Document Retrieval                                                                                                    | <b>OnBase</b>      | ☆ 🖂 | Vanessa Rael 🗸 |
|----------------------------------------------------------------------------------------------------|--------------------|-----|----------------|
| Document Types<br>Q<br>ADMISSIONS<br>AD-Admissions Application<br>AD-College Transcripts (Official)<br>AD-Correspondence<br>0 SELECTED<br>Document Date | :                  |     |                |
| Search Type KEYWORDS_TEXT_NOTES                                                                                                    | Nothing to display |     |                |
| Search                                                                                                    |                    |     |                |

5. Click on the three bars at the top left corner of your screen and select **Open Workflow**.

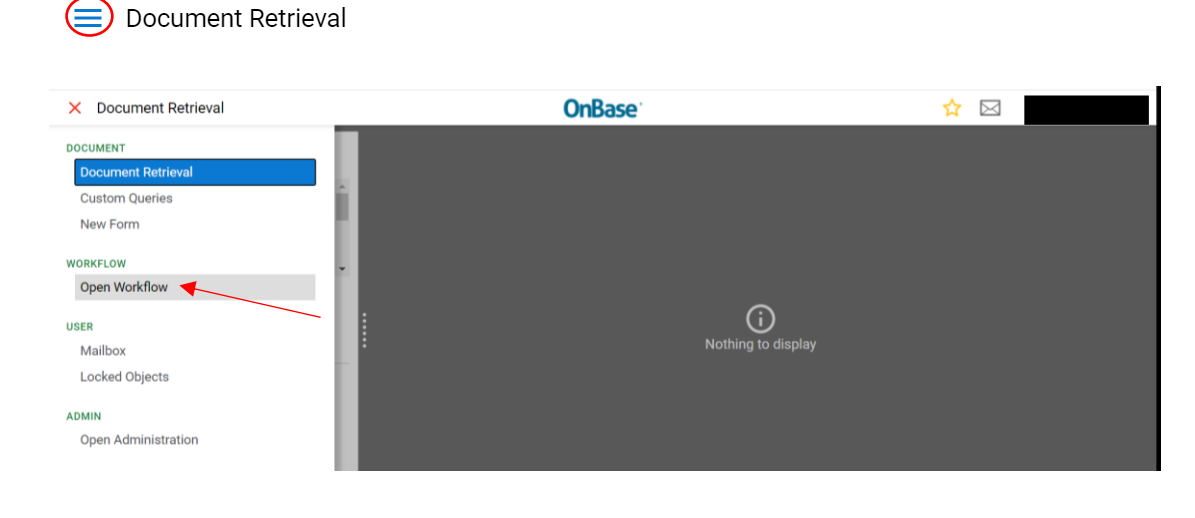

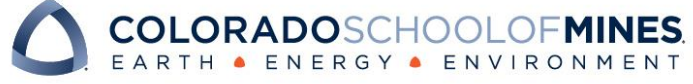

6. Workflow will open in a popup window. Click on the carrot next to *RG3-Degree Requirement Exception* workflow to view the workflow queues.

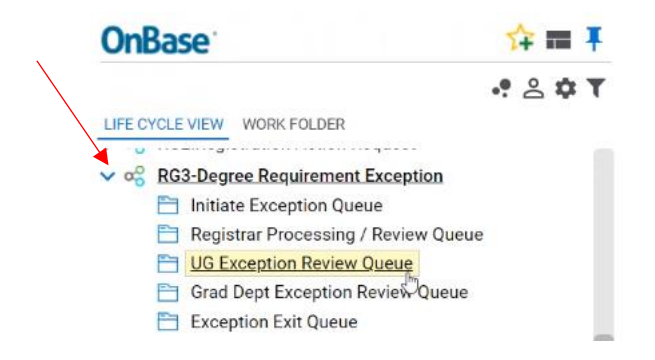

*Note: As department approvers, you will only have access to see the UG Exception Review <i>Queue.* 

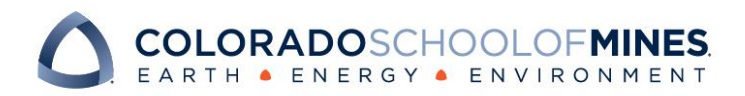

# **OnBase Quick Reference Guide**

### UG Exception Review Queue

This workflow queue is used by department approvers to review and approve/deny course exception requests from undergraduate students. Once review is complete, this queue allows department approvers to route questions to the Registrar's Office, approve requests, or send a note to students regarding denied requests.

1. Select the UG Exception Review Queue

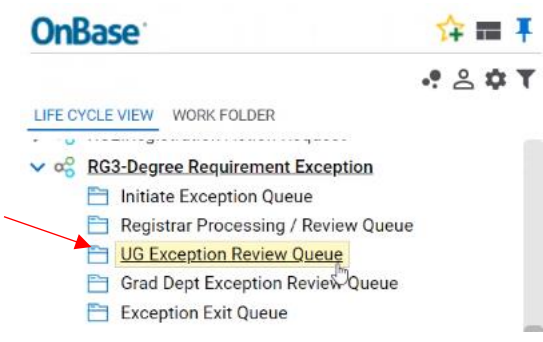

2. On the right-hand side of screen, click on the request form you would like to review. The request form will be visible in the bottom pane of the window:

| OnBase                                                                                                    | 🏫 📰 🖡 🛛 Inbox     | x                                                                        | (                    |
|----------------------------------------------------------------------------------------------------|-------------------|--------------------------------------------------------------------------|----------------------|
|                                                                                                    | Drag a            | a column header here to group by that column.                            |                      |
|                                                                                                    |                   | E                                                                        | ENTRY DATE           |
| IFE CYCLE VIEW WORK FOLDER                                                                                                  | ∀ Cor             | ontains                                                                  | ∀ On                 |
|                                                                                                    |                   | - UG - BS, MAJOR: CRE - Chemical Engineering - CBEN 300 - Pending Review | 12/2/2021 1:07:51 PM |
| No items to displa                                                                                                    | iy 👘              |                                                                          |                      |
|                                                                                                    | ltems:            | s: 1                                                                     |                      |
| ems: 0                                                                                                    |                   | Approve Request Request Registrar                                        |                      |
| Tananlata, Mana                                                                                                    |                   | Denied P Registral                                                       |                      |
| C-Degree Requiren                                                                                                    | nent Exception Fe | Request I Denied Review                                                  |                      |
| G-Degree Requiren                                                                                                    | nent Exception Fo | Request 🖾 Denied 🔝 Review                                                |                      |
| Template: None           RG-Degree Requiren           Form         Processing Details           Student Information Section | nent Exception Fo | Request 🖾 Denied 🔝 Review"                                               |                      |
| Form         Processing Details           Student Information Section                                                       | nent Exception Fo | Request 🔯 Denied 🔯 Review"                                               |                      |
| Form Processing Details Student Information Section Student CWID                                                            | nent Exception Fo | Request 🖾 Denied 🔝 Review"                                               |                      |
| Form       Processing Details         Student Information Section         Student CWID         Student First Name           | nent Exception Fo | Request 🖾 Denied 🔝 Beview                                                |                      |
| Form       Processing Details         Student Information Section         Student Eirst Name                                | nent Exception Fo | Request 🚺 Denied 🖬 Review*                                               |                      |

3. The department approver should review the request form, and select an option of **approve** request, **decline** request, or **request requires more information** in the Processing Details tab.

|   | Form                 | Processing Details                               | ]                                          |
|---|----------------------|--------------------------------------------------|--------------------------------------------|
|   | Status               | v                                                | Review Type Pending Review *               |
| × | Please sel<br>Approv | lect an option below:<br>ve Request   Decline Re | iquest 🔘 Request requires more information |

If request is denied, a reason must be documented in the "Reason for Declining request" section of the form. The reason will be included in an automated notification to students.

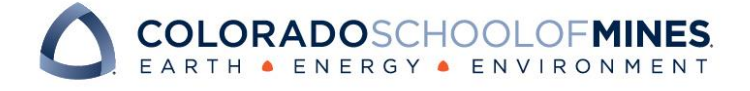

## **OnBase Quick Reference Guide**

NOTE: Any communication with the student (other than denial reasons) must be done outside of workflow (i.e. email, meeting, etc.).

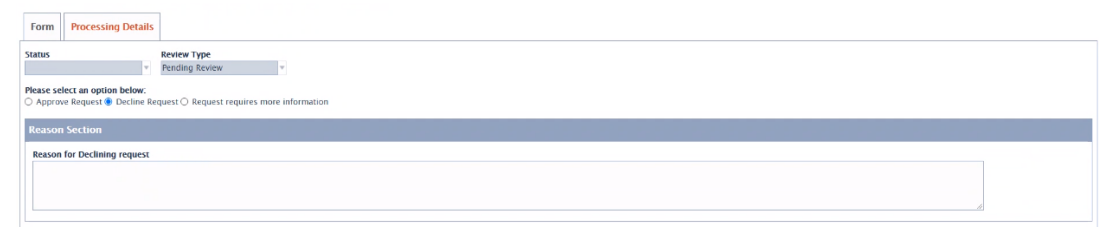

4. Document notes and/or communication with Registrar staff via the Processing Notes section on the Processing Details tab.

| Form Processing Details                                                                               |  |
|----------------------------------------------------------------------------------------------------|--|
| Status Review Type v Rending Review v                                                                 |  |
| Please select an option below:  Approve Request O Decline Request O Request requires more information |  |
| Processing Notes (optional)                                                                           |  |
| Notes:                                                                                                |  |
|                                                                                                    |  |
|                                                                                                    |  |

5. Before selecting a user action, click the **Save Changes** button at the bottom of the screen.

| Save Changes |
|--------------|
|--------------|

6. Once review is completed, navigate to the center of your screen and select one of the following user actions:

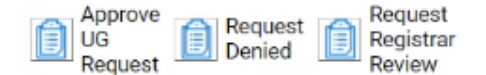

- \* Be careful to select the appropriate User Action matching the approval/denial status
  - a. **Approve UG Request:** Approved requests will be routed to the Registrar team for processing. A confirmation email will be sent to the student once processing is complete.
  - b. Request Denied: Denied requests initiate an email notification to the student, detailing the reason for the denial. A description of the reason for denial must be documented in the "Reason for Declining request" section of the form.
  - c. **Request Registrar Review:** Department approvers can use this action to send the request form to the Registrar team for assistance. Notes and/or questions must be documented in the Processing Notes section of the form.

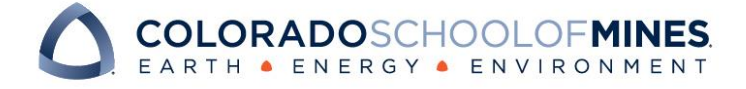

 After a user action is selected, the request form will still appear in your queue. To refresh your workflow queue, navigate to *Life Cycle View* on the left-hand side menu and reselect the UG Exception Review Queue.

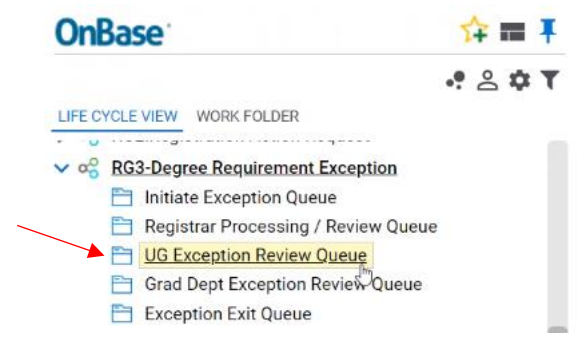

The request form you just routed will no longer display. Proceed with steps 2 and 3 to review any remaining request forms in your queue.

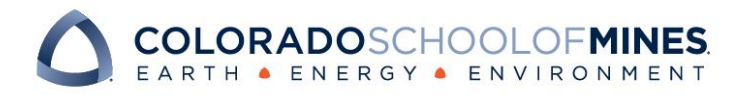